## Instructivo MPS.COM.CO

Registro, generación de orden de compra y proceso de pago.

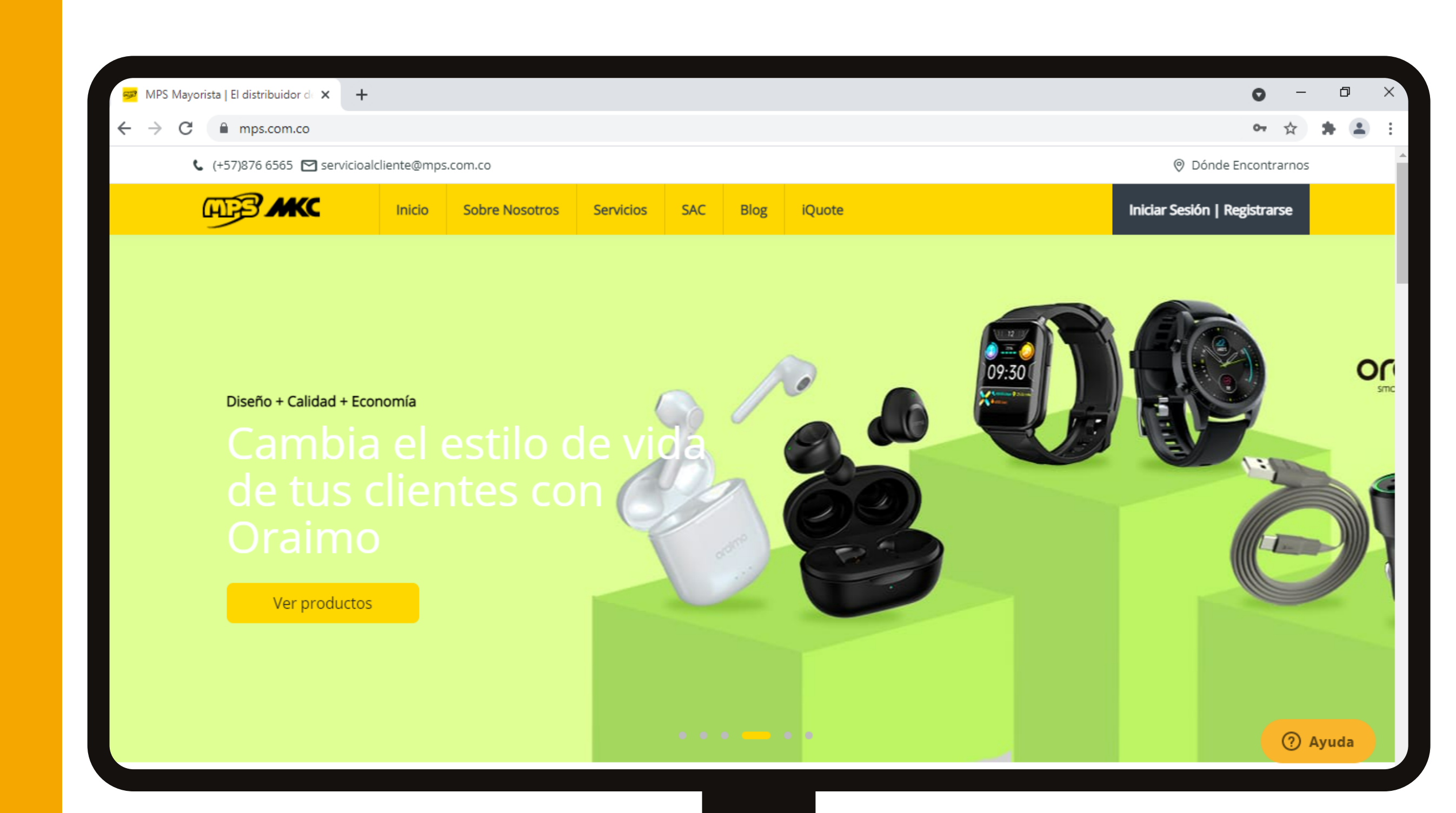

#### Registro

Paso a paso del proceso de registro en el sitio web de MPS.

#### Generación orden de compra

Proceso de compra en la página dónde se especifica cómo debe generar la orden de compra.

#### Pago

Instructivo para la realización del pago, teniendo en cuenta los métodos de pago que manejamos.

#### Página de Inicio

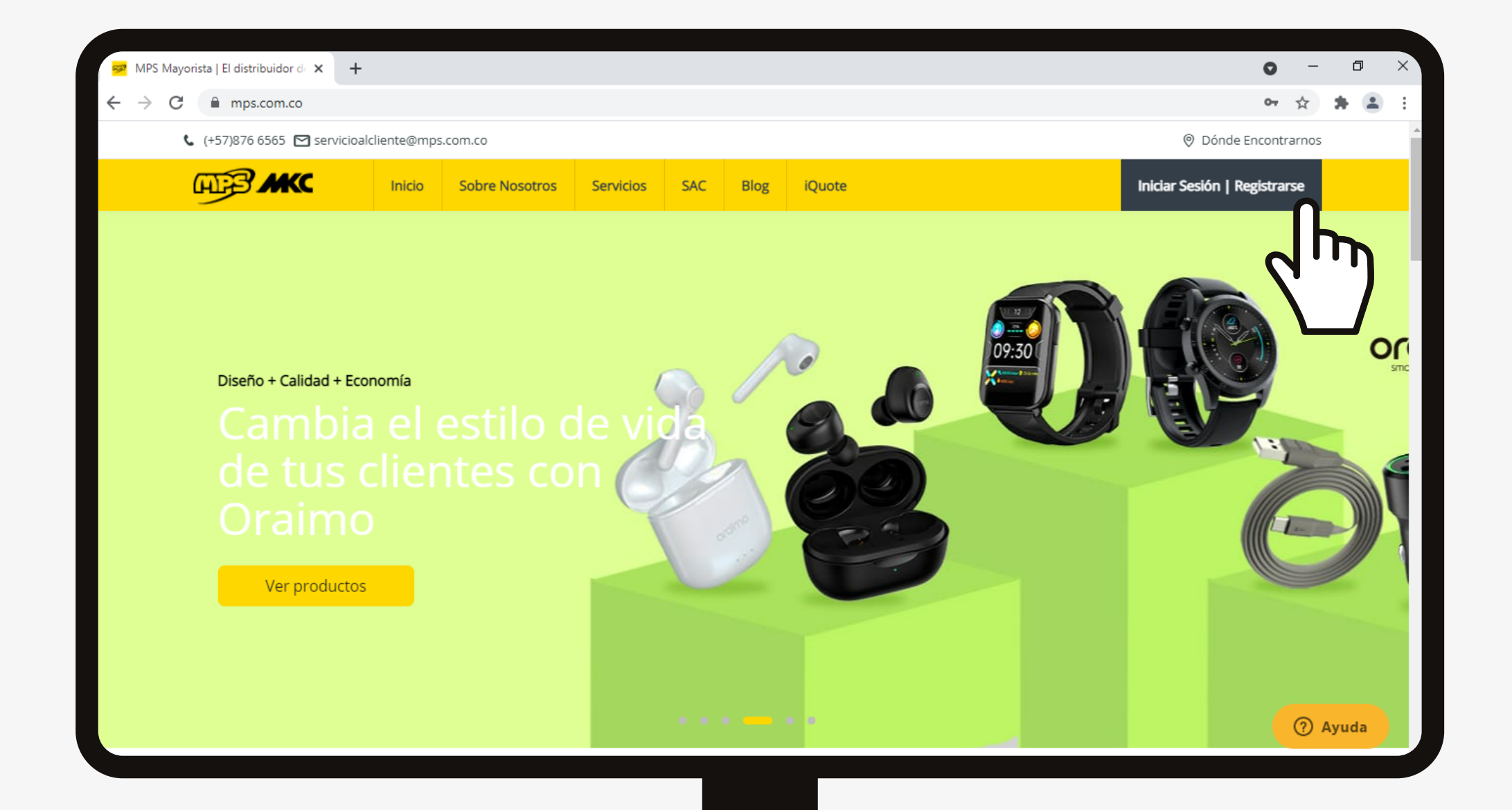

## 1. Identifica la **página de inicio.**

 Da click en "Iniciar Sesión | Registrarse".

| Regin LMPS Mayorista LEL distribut X 🚽                                                |            |      |                                                                                                    |                      | 0       | -     | ٥      | × |
|---------------------------------------------------------------------------------------|------------|------|----------------------------------------------------------------------------------------------------|----------------------|---------|-------|--------|---|
| ← → C ■ mps.com.co/login                                                              |            |      |                                                                                                    |                      | 07      | ☆ :   | -<br>- | : |
| € (+57)876 6565 	 servicioalcliente@mps.com.co                                        |            |      |                                                                                                    | Ø Dónde En           | contra  | irnos |        |   |
| Inicio Sobre Nosotros Serv                                                            | vicios SAC | Blog | iQuote                                                                                                    | Iniciar Sesión   Reg | istrars | se    |        |   |
| Iniciar sesión                                                                        |            |      | Registro como distribuidor                                                                                      |                      |         |       |        |   |
| Bienvenido de vuelta a MPS. Ingresa tus datos<br>Número De Identificacion Tributaria* |            |      | Registrarse                                                                                                    |                      |         |       |        |   |
| Contraseña                                                                            |            | ó    | <ul> <li>Registrate hoy y:</li> <li>Manten un saldo siempre disponible</li> <li>Mejora tu reputación</li> </ul> |                      |         |       |        |   |
|                                                                                       |            |      | <ul> <li>Aumenta las ventas</li> </ul>                                                                          |                      |         |       |        |   |
|                                                                                       | nuasena    |      |                                                                                                    |                      |         |       |        |   |
|                                                                                       |            |      |                                                                                                    |                      |         | 0     |        |   |
|                                                                                       |            |      |                                                                                                    |                      |         |       | _naτ   |   |

 Iniciar Sesión: número de identificación tributaria y contraseña. Finaliza el proceso en "Ingresar".

| Comparison                                                                                                    | et Logis LMPS Mayorita LEL dirtib. X                                                                                                    |     |      |                           |                       | 0      | _     |   | л | X |
|----------------------------------------------------------------------------------------------------|----------------------------------------------------------------------------------------------------|-----|------|---------------------------|-----------------------|--------|-------|---|---|---|
| Contraseña     Contraseña     Obidaste tu contraseña     Obidaste tu contraseña     Obidaste tu contraseña     Obidaste tu contraseña     Obidaste tu contraseña     Obidaste tu contraseña     Obidaste tu contraseña     Obidaste tu contraseña     Obidaste tu contraseña     Obidaste tu contraseña     Obidaste tu contraseña     Obidaste tu contraseña | $\epsilon \rightarrow C$ mps.com.co/login                                                                                                    |     |      |                           |                       | •      | \$    | * |   | : |
| Note: Note: Service: Service: Service: Note: Service: Note:   Iniciar sesión   Bienvenido de vuelta a MPS. Ingresa tus datos:   Número De Identificacion Tributaria*   Contraseña   Contraseña   Recordarme   Obtidaste tu contraseña   Obtidaste tu contraseña   Obtidaste tu contraseña                                                                     | € (+57)876 6565 	 servicioalcliente@mps.com.co                                                                                                    |     |      |                           | Ø Dónde En            | contr  | arnos | ; | - | - |
| Iniciar sesión   Bienvenido de vuelta a MPS. Ingresa tus datos   Número De Identificacion Tributaria*   Contraseña   Recordarme   Olvideste tu contraseña                                                                                                    | Inicio Sobre Nosotros Servicios                                                                                                    | SAC | Blog | iQuote                    | Iniciar Sesión   Regi | istrar | rse   |   |   |   |
|                                                                                                    | Iniciar sesión   Bienvenido de vuelta a MPS. Ingresa tus datos   Número De Identificacion Tributaria*   Contraseña   Contraseña   Recordarme   Olvidaste tu contrasefa | ňa  | Ó    | Registro como distribuido | r                     |        |       |   |   |   |

- Da click en "Registrarse"

Nota: Aplica para **clientes nuevos o no registrados** en nuestra base de datos

| Registro I MPS   El distribui               | dor de X 🛨                              |                         |                   |              |                     |                               |                   |                     | 0       | _     | n   | × |
|---------------------------------------------|-----------------------------------------|-------------------------|-------------------|--------------|---------------------|-------------------------------|-------------------|---------------------|---------|-------|-----|---|
| $\leftarrow \rightarrow C$ framework masses | ← → C                                   |                         |                   |              |                     |                               |                   |                     | •       | * 1   |     | : |
| (+57)876 650                                | 55 M servicioalcliente@mps.co           | m.co                    |                   |              |                     |                               |                   | Ø Dónde             | Encont  | arnos | -   | • |
| E E E                                       |                                         | Sobre Nosotros          | Servicios         | SAC          | Blog                | iQuote                        |                   | Iniciar Sesión   Re | gistrar | se    |     |   |
| Home > Re                                   | Registro Empresa                        | distribuidor            |                   |              |                     |                               |                   |                     |         |       |     |   |
|                                             | Bienvenido a MPS, ingresa creacion.     | tus datos para registra | arte como distrit | ouidor y rec | cibiras a vue       | elta de correo información so | obre el estado de |                     |         |       |     |   |
|                                             | Nombre O Razon Social *                 |                         |                   |              | Numero E<br>Sin pur | De NIT*                       | 1                 |                     |         |       |     |   |
|                                             | Numero De Contacto O PE                 | 3X *                    |                   |              | Pagina W            | eb *                          |                   |                     |         |       |     |   |
|                                             | Departamento * Seleccionar departamento |                         |                   | Ciudad *     |                     |                               | ~                 |                     |         |       |     |   |
|                                             | Representante Legal *                   |                         |                   |              | Tipo De D           | ionar line de documento       |                   |                     |         | Q     | hat |   |

Ahora, deberás diligenciar la información solicitada: **nombre o razón social, número de NIT, número de contacto o PBX, página WEB, departamento, ciudad.** 

| ← → G 🖷 | mps.com.co/registro/distribuidor                  |                                             | 아 ☆ 🕈 🚢 |
|---------|---------------------------------------------------|---------------------------------------------|---------|
|         | Representante Legal *                             | Tipo De Documento *                         |         |
|         |                                                   | Seleccionar tipo de documento               |         |
|         | Numero De Documento *                             | Numero De Contacto Representante *          |         |
|         |                                                   |                                             |         |
|         | Correo Electronico Representante Legal *          | ¿La Empresa Comercializa 100% Tecnologia? * |         |
|         |                                                   | ○ Si ○ No                                   |         |
|         | Indique Qué Otras Actividades Comercializa *      |                                             |         |
|         |                                                   |                                             |         |
|         | Ventas Año Anterior *                             | Ventas Proyectadas Año En Curso *           |         |
|         |                                                   |                                             |         |
|         | Su Empresa Opera Desde *                          | Horario De Atención *                       |         |
|         | 🗌 Oficina 🗌 Bodega 📄 Home Office 📄 Punto De Venta |                                             |         |
|         | ¿Maneja Sucursales? *                             |                                             |         |
|         | ○ Si ○ No                                         |                                             | D Chat  |

Sigamos con el diligenciamiento de la información: representante legal, tipo de documento, número de documento, número de contacto representante, correo electrónico representante legal, qué otras actividades comercializa, las ventas año anterior y las ventas proyectadas para el año en curso, cuéntanos el horario de atención. Ahora, selecciona la respuesta a las preguntas de opción única o múltiple.

| 🛹 Registro   MPS   El distribuid                         | or de × +                  |                       |                          |                      | 0 - 0 × |
|----------------------------------------------------------|----------------------------|-----------------------|--------------------------|----------------------|---------|
| $\leftrightarrow$ $\rightarrow$ C $\blacksquare$ mps.com | n.co/registro/distribuidor |                       |                          |                      | • 🖈 😩 🗄 |
|                                                          |                            | Dirección o           | de entrega               |                      |         |
|                                                          | Dirección *                |                       | Telefono *               |                      |         |
|                                                          |                            |                       |                          |                      |         |
|                                                          | Departamento *             | Ciudad *              | Nombre De Quien Recibe * |                      |         |
|                                                          | Seleccionar departamer 🔶   | · ·                   |                          |                      |         |
|                                                          |                            |                       |                          |                      |         |
|                                                          |                            | Agrega otra           | • dirección              |                      |         |
|                                                          |                            | 191094 010            |                          |                      |         |
|                                                          |                            | Informaciór           | n tributaria             |                      |         |
|                                                          | Informacion Tributaria *   |                       | Codigo CIIU *            | Gran Contribuyente * |         |
|                                                          | 🗌 Natural 📄 Jurídica 🛛     | 🗌 Régimen IVA 🛛 Común |                          | ⊖ Si ⊖ No            |         |
|                                                          | Simplificado               |                       |                          |                      |         |
|                                                          | Autoretenedor *            | Efectua Retención En  | La Fuente * Efectua      | Retención ICA *      | D Chat  |
|                                                          |                            |                       |                          |                      |         |

Completa los datos de entrega, tal como dirección, teléfono, departamento, cuidad y el nombre de quién recibe. En caso de ser necesario agrega las direcciones adicionales de entrega. Continúa con la información tributaria, selecciona entre las opciones, diligencia el código CIIU, selecciona si eres gran contribuyente o no.

| Registro   MPS   El dis | tribuidor de 🗙 🕂                                                     |                                                                                             |                   |                     | 0    | - 0 | > |
|-------------------------|----------------------------------------------------------------------|---------------------------------------------------------------------------------------------|-------------------|---------------------|------|-----|---|
| ÷ → C ( 🗎 mp            | os.com.co/registro/distribuidor                                      |                                                                                             |                   |                     | 07 7 | * 🕈 | - |
|                         | Autoretenedor *                                                      | Efectua Retención En La Fuente *                                                            | Efectua Retención |                     |      |     |   |
|                         | ○ Si ○ No                                                            | ○ Si ○ No                                                                                   | ○ Si ○ No         |                     |      |     |   |
|                         |                                                                      |                                                                                             |                   |                     |      |     |   |
|                         |                                                                      |                                                                                             |                   |                     |      |     |   |
|                         |                                                                      | Documentos                                                                                  |                   |                     |      |     |   |
|                         | Carta Presentación                                                   | Seleccionar Archivo Certificado                                                             | de Existencia     | Seleccionar Archivo |      |     |   |
|                         |                                                                      |                                                                                             |                   |                     |      |     |   |
|                         | Cédula                                                               | Seleccionar Archivo RUT                                                                     |                   | Seleccionar Archivo |      |     |   |
|                         |                                                                      |                                                                                             |                   |                     |      |     |   |
|                         |                                                                      |                                                                                             |                   |                     |      |     |   |
|                         | Indique El Tipo De Productos Que S                                   | Su Empresa Comercializa                                                                     |                   |                     |      |     |   |
|                         | Indique El Tipo De Productos Que S                                   | Su Empresa Comercializa<br>icenciamiento 🛛 🗌 Seguridad Informatica                          | Impresoras        | □ Suministros       |      |     |   |
|                         | Indique El Tipo De Productos Que S Computadores L Telecomunicaciones | Su Empresa Comercializa<br>icenciamiento                                                    | 🗌 Impresoras      | Suministros         |      |     |   |
|                         | Indique El Tipo De Productos Que S Computadores L Telecomunicaciones | Su Empresa Comercializa<br>icenciamiento                                                    | 🗌 Impresoras      | Suministros         |      |     |   |
|                         | Indique El Tipo De Productos Que S Computadores L Telecomunicaciones | Su Empresa Comercializa<br>icenciamiento Deguridad Informatica<br>Servidores<br>Registrarme | 🗆 Impresoras      | Suministros         |      |     |   |

Continúa seleccionando las opciones de respuesta a las preguntas. Adjunta los documentos solicitados: **Carta de presentación, cédula, certificado de existencia y RUT.** Selecciona el tipo de productos que tu empresa comercializa.

| ← → C  mps.com.co/registro/distribuidor Documentary                                                                                                    | nentos                                            | 0- 🕁             | * 4 |   |
|----------------------------------------------------------------------------------------------------|---------------------------------------------------|------------------|-----|---|
| Docu                                                                                                    | nentos                                            |                  |     | 1 |
|                                                                                                    |                                                   |                  |     |   |
| Carta Presentación Seleccionar Archivo                                                                                                    | Certificado de Existencia Seleccionar A           | rchivo           |     |   |
| Cédula Seleccionar Archivo                                                                                                    | RUT Seleccionar A                                 | rchivo           |     |   |
| Computadores Licenciamiento Segui Telecomunicaciones Regis Autoriza El Envío De Informacion Comercial Por Correo Electroniu Acepto La Política De Tratamiento De Datos Y Privacidad Por MP! | idad Informatica Impresoras Sumir<br>Servidores . | listros<br>Redes |     |   |

Antes de finalizar el proceso, **selecciona si** autorizas el envío de la información comercial por correo electrónico o a través de medios electrónicos y también si aceptas la política de tratamiento de datos y privacidad por MPS Colombia. Finaliza el proceso dando click en "registrarme".

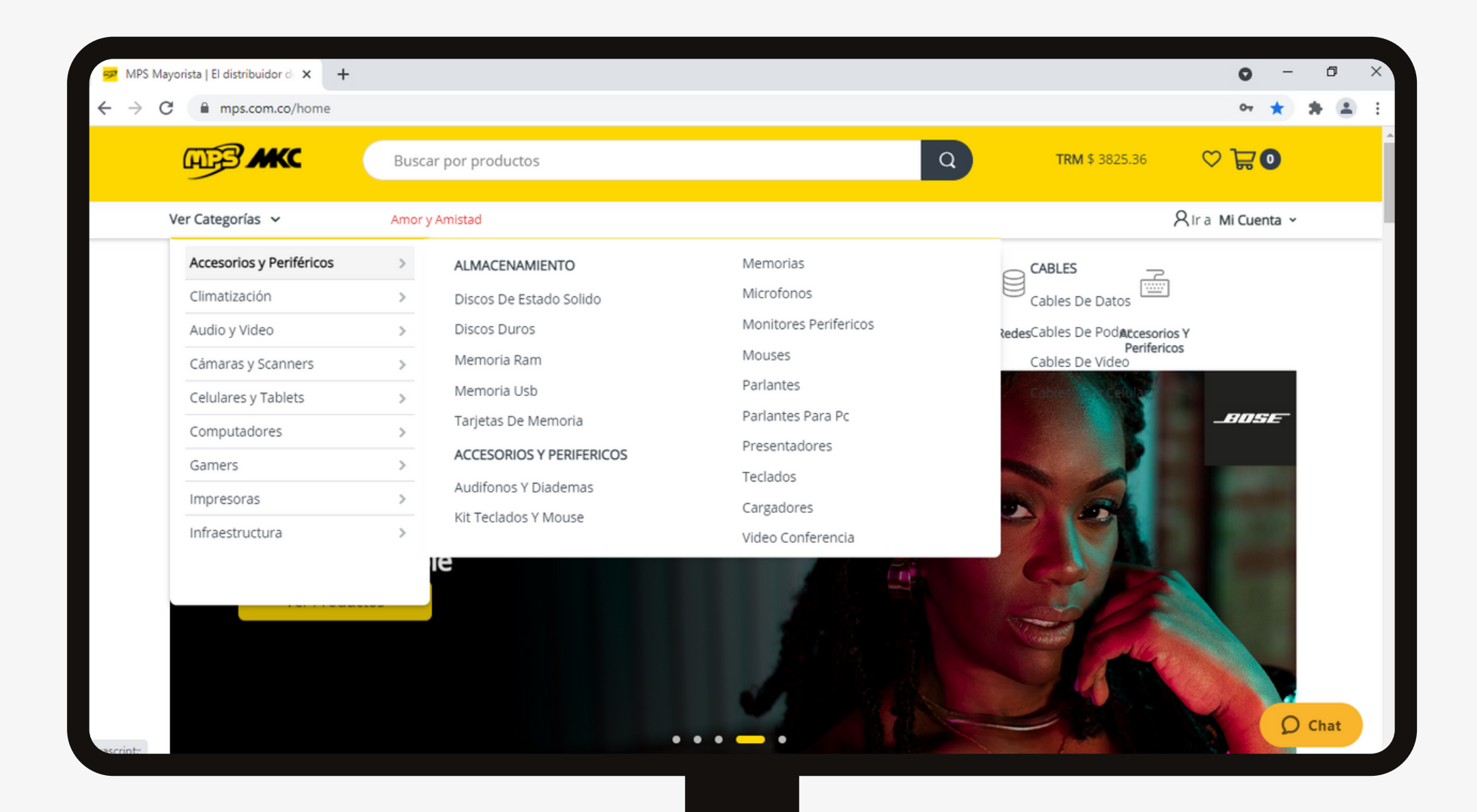

Inicialmente te invitamos a realizar un **recorrido por la página**, explora las categorías, lanzamientos, la sección de más vendidos, sugerencias para tus clientes y los productos de cada marca.

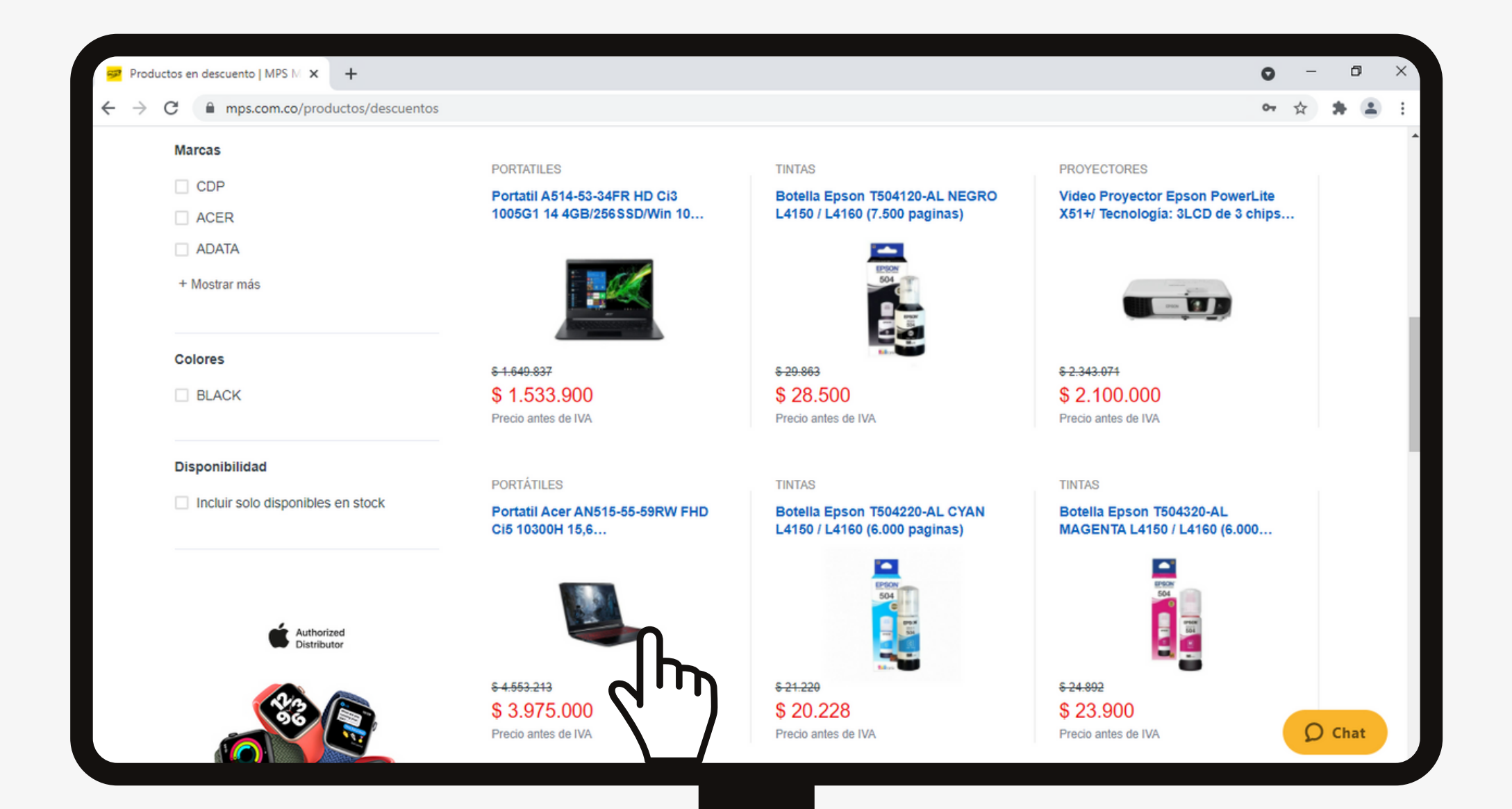

3. El proceso de compra consta de 8 pasos, el cual se ejemplificará con un computador:
- Búsqueda o selección de los productos.

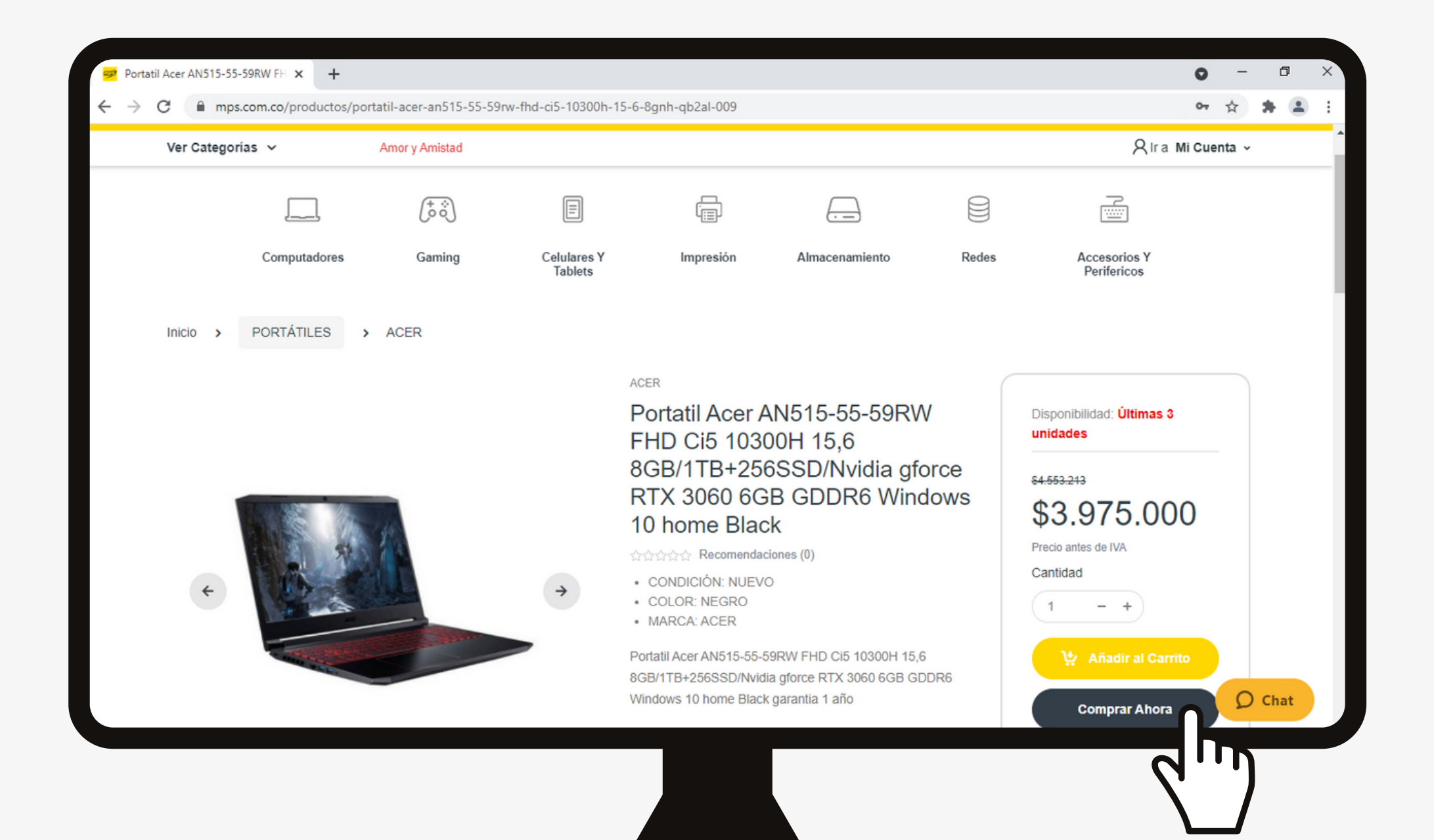

- Análisis del producto (puedes conocer sus especificaciones en la parte de abajo). - Selección de la cantidad. - Añadir al carrito (en caso de continuar la búsqueda de otros productos), puedes visualizar la cantidad de productos y los precios en el carrito, ubicado en la parte superior derecha en la página. - Comprar ahora.

| Checkout   MPS   El distribuidor C 🗙 🕂                                  | • -                                                                                                    | ٥    |
|-------------------------------------------------------------------------|----------------------------------------------------------------------------------------------------|------|
| C mps.com.co/checkout                                                   | <b>o.</b> ¢                                                                                                    | * 4  |
| Inicio > Carrito de compras > Checkout                                  |                                                                                                    |      |
| Confirmar Dirección de Entrega                                          | Tu orden                                                                                                    |      |
| Dirección Principal<br>LAURA CAROLINA LOPEZ FORERO                      | Producto Cantidad Total                                                                                                    |      |
| 123456789<br>Bogota D.C<br>Bogota D.C<br>Parque Empresarial Tecnológico | Portatil Acer AN515-55-59RW FHD Ci5 3 \$11.925.000<br>10300H 15,6 8GB/1TB+256SSD/Nvidia<br>gforce RTX 3060 6GB GDDR6 Windows 10<br>home Black - GRAVADO |      |
| El pedido será entregado a esta dirección                               | Subtotal \$11.925.000                                                                                                    |      |
|                                                                         | IVA \$2.265.750                                                                                                    |      |
|                                                                         | Envio \$0                                                                                                    |      |
|                                                                         | Cupón \$0                                                                                                    |      |
|                                                                         | Total \$14.190.750                                                                                                    |      |
|                                                                         |                                                                                                    | Chat |

 En la sección de checkout verifica la información de entrega y la información de tu orden (productos, cantidades, subtotal, IVA, valor del envío, totales y cupón).

| 📴 Checkout   MPS   El distribuidor c 🗙 🕂  | c                                   | -   | ć     | 9  | ×  |
|-------------------------------------------|-------------------------------------|-----|-------|----|----|
| ← → C                                     | •                                   | \$  | *     | •  | :  |
| El pedido será entregado a esta dirección | Subtotal \$11.925                   | 000 |       |    | ^  |
|                                           | IVA \$2.265.                        | 750 |       |    |    |
|                                           | Envio                               | \$0 |       |    |    |
|                                           | Cupón                               | \$0 |       |    | 1  |
|                                           | Total \$14.190.7                    | 50  |       |    | I. |
|                                           | Código de cupón Aplicar cupón       |     |       |    | I  |
|                                           | Credibanco Pago Con Credibanco      |     |       |    | ł  |
|                                           | Crédito MPS                         |     |       |    |    |
|                                           | Acepto Los Términos Y Condiciones * |     |       |    |    |
|                                           | Finalizar Compra                    |     |       |    |    |
|                                           |                                     | 2   | ) Cha | it |    |
|                                           |                                     |     |       |    |    |

#### - Selecciona el medio de pago: **CredibanCo o Crédito MPS.**

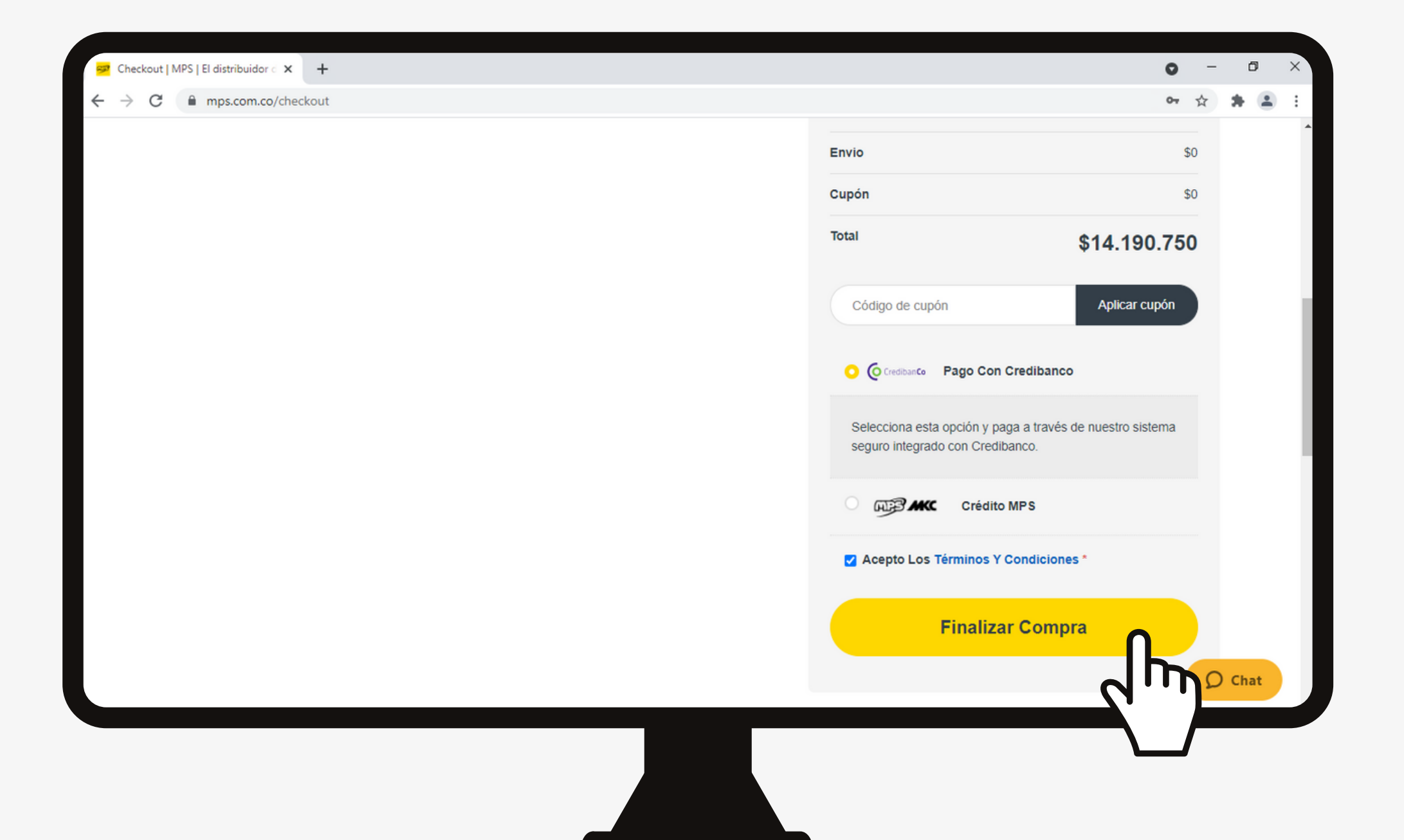

a. CredibanCo: selecciona la opción y acepta los términos y condiciones, al dar click en finalizar la compra serás redirigido a la página de CredibanCo, deberás diligenciar los datos solicitados y dar click en pagar.

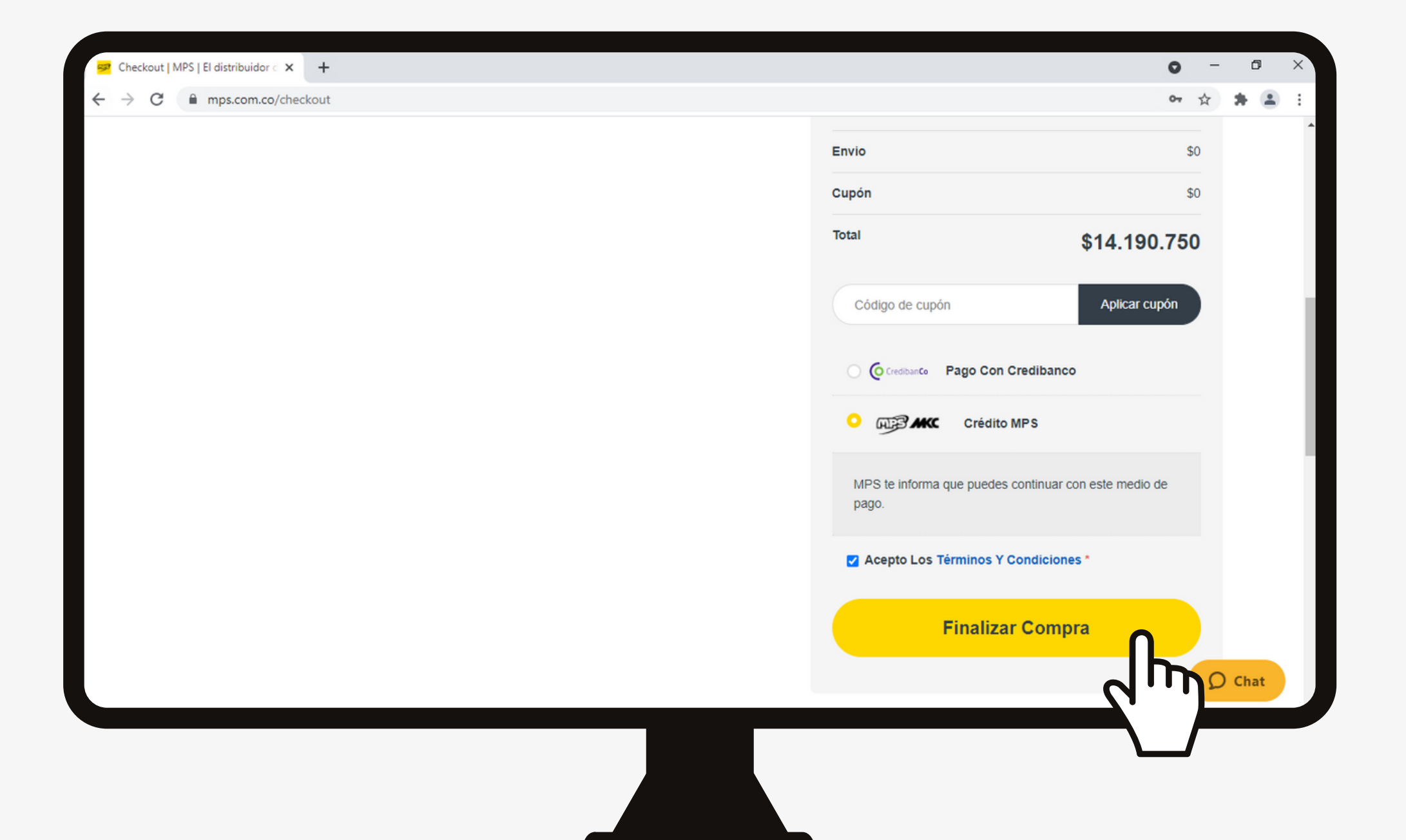

b. Crédito MPS: selecciona la opción y acepta los términos y condiciones, da click en finalizar la compra.

| 😅 Pagos   MPS   El distribuidor de te 🗙 🕇 |                                                            |                         |                     |                          |                     |                             | 0            | - 0      | ×   |
|-------------------------------------------|------------------------------------------------------------|-------------------------|---------------------|--------------------------|---------------------|-----------------------------|--------------|----------|-----|
| ← → C                                     | 1PV-002006760/gracias                                      | 1                       |                     |                          |                     |                             | <b>0</b> 7 ☆ | *        | 1 E |
| ALB AKC                                   | Buscar por producto                                        | 95                      |                     | Q                        | TR                  | м \$ 3825.36 С              | ∕ ⊭⊙         |          |     |
| Ver Categorías 🗸                          | Amor y Amistad                                             |                         |                     |                          |                     | ₿ Ir a                      | Mi Cuenta    | <b>*</b> |     |
|                                           | $\begin{pmatrix} + & \circ \\ \circ & \circ \end{pmatrix}$ |                         |                     |                          |                     |                             |              |          |     |
| Computadores                              | Gaming                                                     | Celulares Y<br>Tablets  | Impresión           | Almacenamiento           | Redes               | Accesorios Y<br>Perifericos |              |          |     |
|                                           |                                                            |                         |                     |                          |                     |                             |              |          |     |
|                                           |                                                            |                         |                     |                          |                     |                             |              |          |     |
|                                           |                                                            |                         | $\bigotimes$        |                          |                     |                             |              |          |     |
|                                           |                                                            | Tu pe                   | edido va en c       | amino                    |                     |                             |              |          |     |
| Tu compra por med                         | io del credito MPS y                                       | con número de order     | CMPV-002006760      | ha sido confirmada. Gra  | acias por seguir co | onfiando en nosotros        |              |          |     |
|                                           | Un correo de co                                            | nfirmación llegará a ti | u bandeja de entrad | a con toda la informació | n de tu pedido.     |                             |              |          |     |
|                                           |                                                            | Seguir Comprar          | ndo ਵਿ              | Imprimir Recibo          |                     |                             |              | Chat     |     |
|                                           |                                                            |                         |                     |                          |                     |                             |              |          |     |

 Al correo registrado recibirás la confirmación de la compra realizada y visualizarás en la pantalla la confirmación. Únete a los

## 20.000

clientes que hacen sus compras por MPS.COM.CO

# ¡Muchas gracias!

Recuerda que puedes solucionar tus dudas durante el proceso en el botón de CHAT y en nuestras Redes Sociales.